# 23

## **CONSELL TECNOLÒGIC**

Eines per complementar les presentacions

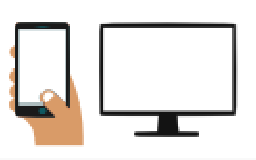

Seguint amb la presentació d'eines que poden ajudar-nos a fer les nostres presentacions, cursos o reunions més dinàmiques, interactives i atractives, per tal de mantenir l'interès de les persones que ens escolten, citades en el consell núm.15:

## Eines:

- 1. Mentímeter
- 2. Jamboard
- 3. Genial·ly
- 4. Canva

## 5. Socrative

avui us presentem la cinquena i última de la sèrie:

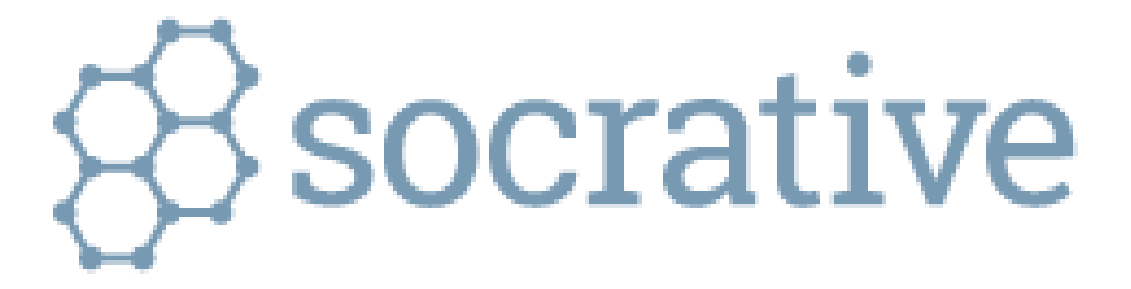

#### Què és Socrative?

Socrative és una plataforma que té per objectiu augmentar la motivació i participació de "l'alumnat" a través de diverses eines com **quiz** (qüestionari), **space race** (qüestionari amb temps) o **exit tiquet** (qüestionari amb rànquing de resultats) tant de resposta múltiple, com V / F o preguntes curtes, on els "alumnes" han de respondre en temps real amb els seus dispositius. Permetent així al professor o ponent obtenir un feedbak immediat. A més a més, posteriorment, Permet l'exportació de les dades obtingudes a altres programes com ara Excel.

#### Què necessito per utilitzar Socrative?

Només es requereix Internet i un dispositiu intel·ligent (mòbil o tauleta)

#### Com començo?

Primer de tot hauràs d'anar a la seva pàgina web des del navegador:

# https://www.socrative.com/

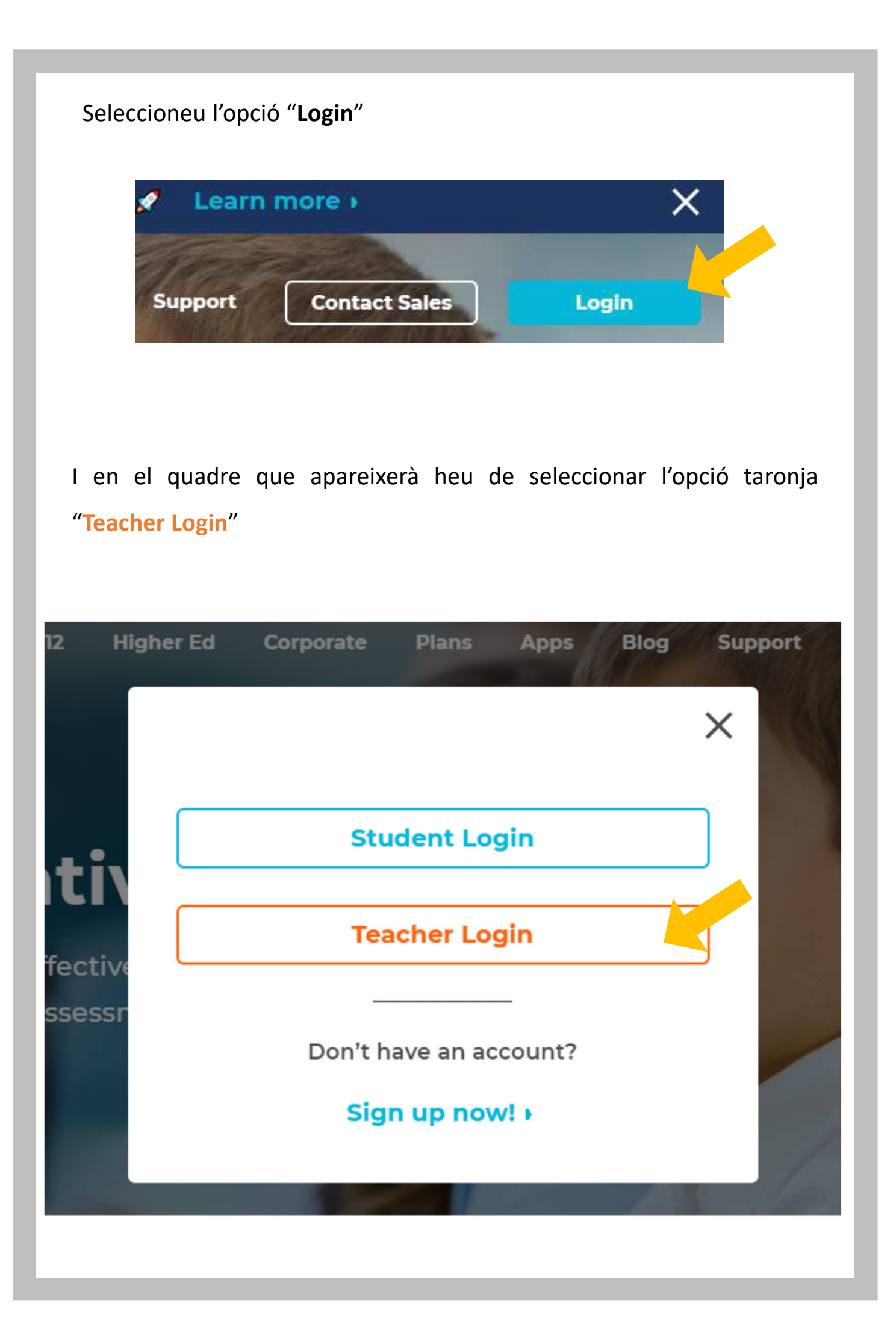

Un cop allà podreu crear un compte nou o identificar-vos amb el vostre compte de Google, com ja va sent habitual.

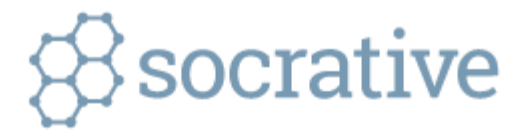

| Teacher Log    | gin                 |                       |
|----------------|---------------------|-----------------------|
| Email          |                     |                       |
|                |                     |                       |
| Password       |                     |                       |
|                |                     |                       |
|                |                     |                       |
|                | SIGN IN             |                       |
| Reset password |                     | <u>Create account</u> |
|                |                     |                       |
| G              | Sign in with Google |                       |
|                |                     |                       |

Un cop dins, veureu el panell principal, des del qual podreu realitzar totes les accions.

Per començar el primer que haureu de fer és crear un "Quizz" accedint a la segona pestanya del menú superior:

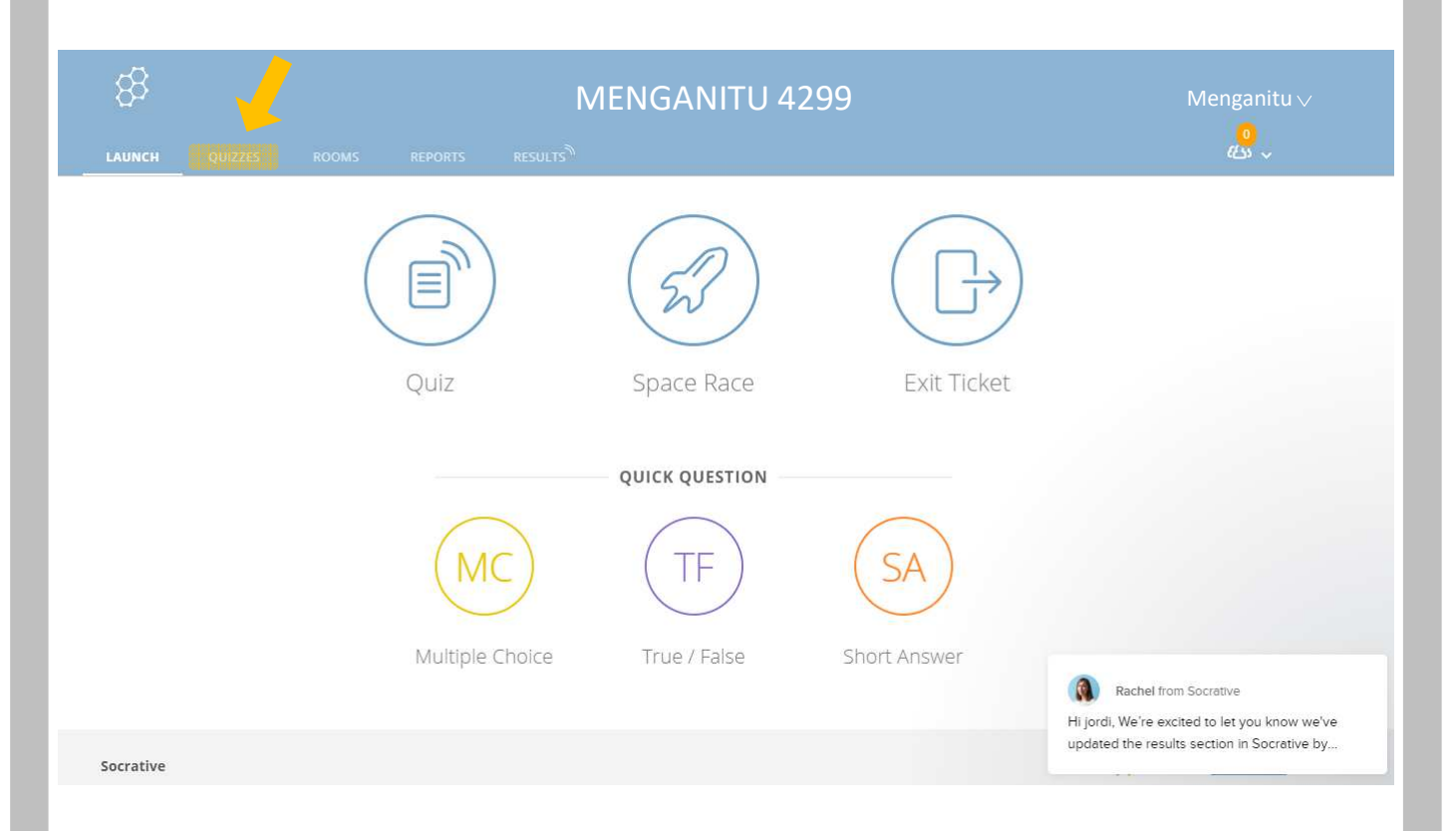

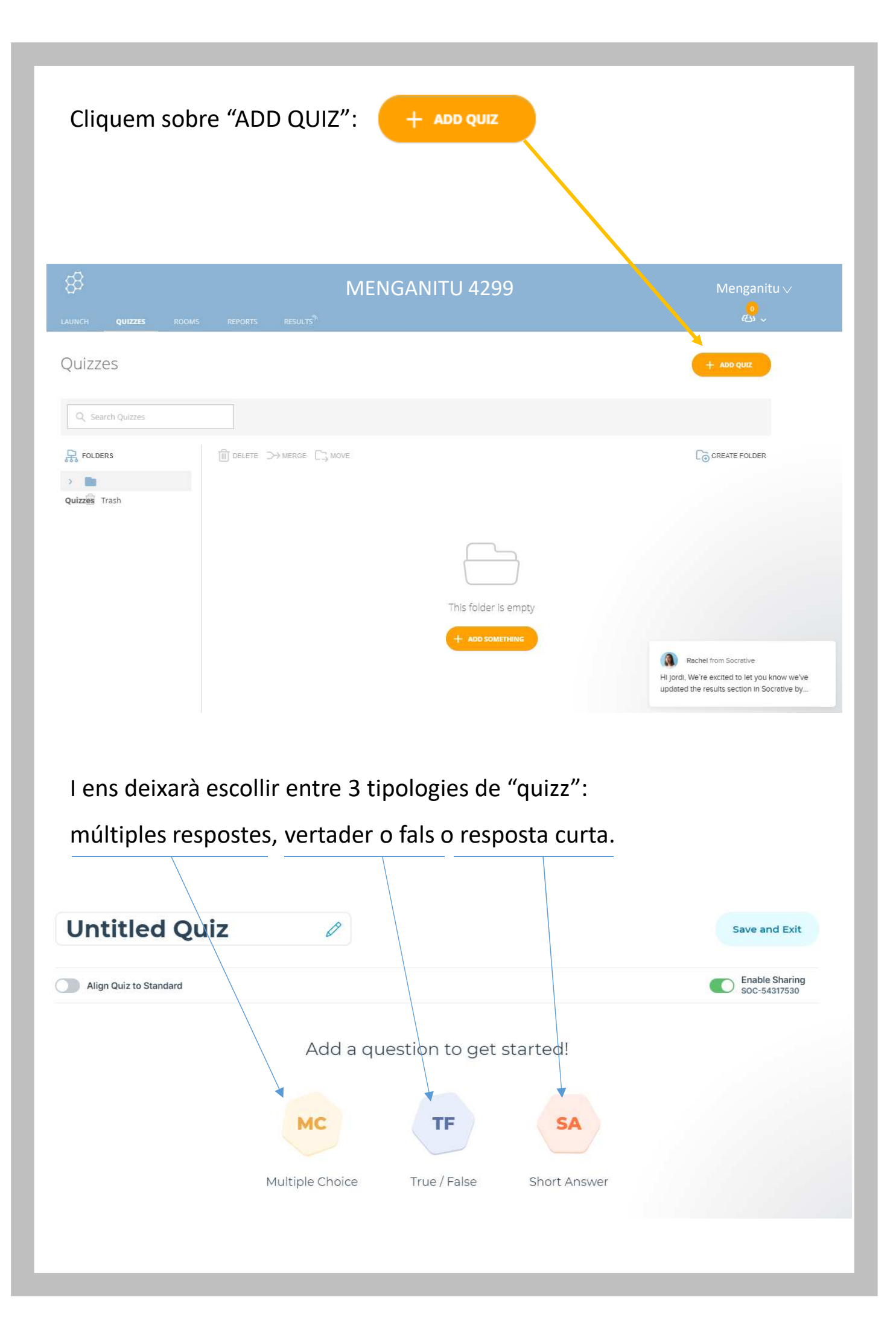

Per fer una prova crearé un quizz d'exemple d'una sola pregunta del tipus "Short Answer", en la qual no donem opcions a escollir sinó que la persona ha d'escriure una resposta curta:

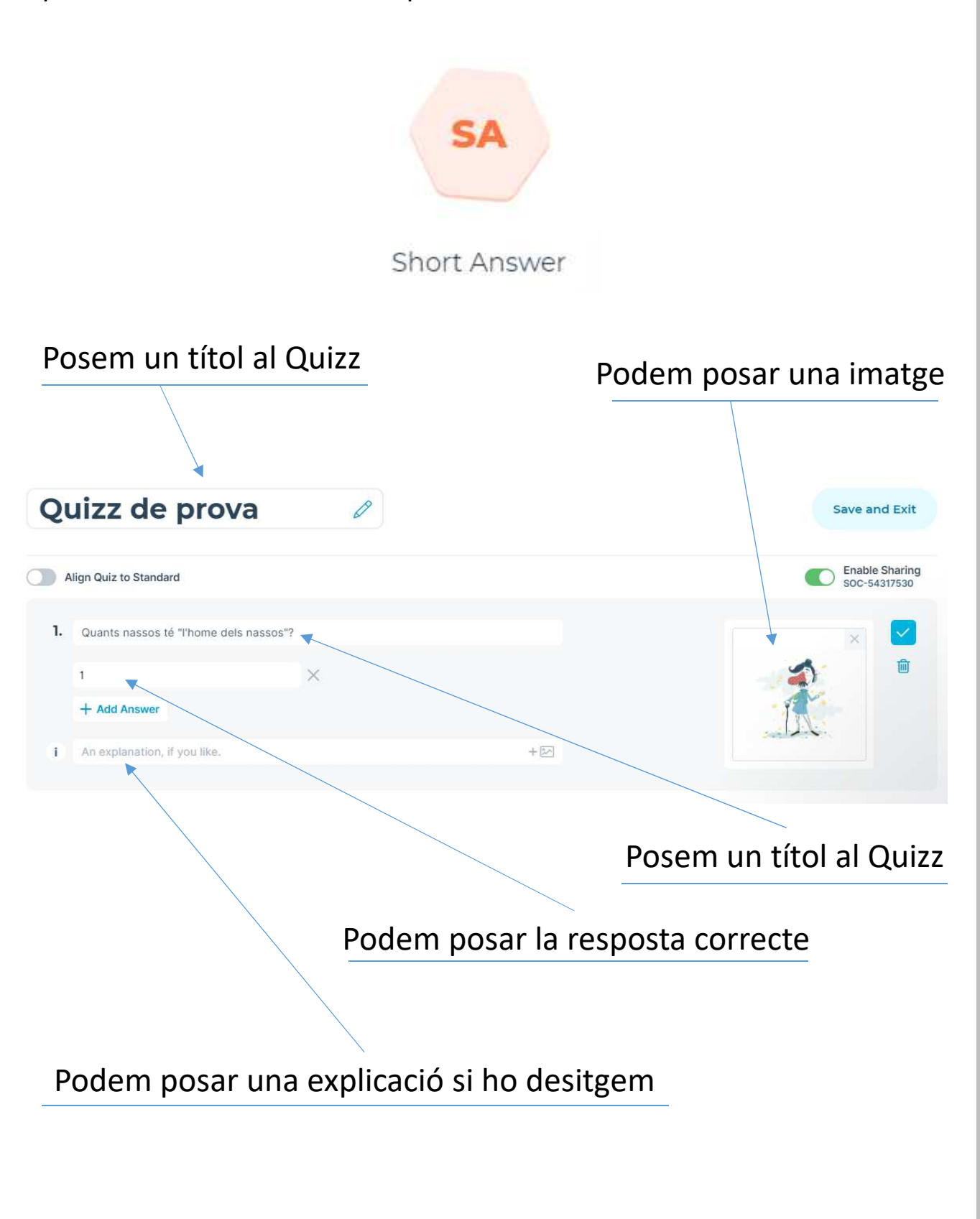

Si ho desitgem podem combinar varis tipus de preguntes. Quan acabem amb un tipus de preguntes cliquem on diu "Add Question" i escollim un nou tipus de pregunta. En aquest cas escolliré vertader o fals:

| <b>2</b> ι | lizz de prova                                                                                          | U                       |                |              |                               |
|------------|----------------------------------------------------------------------------------------------------|-------------------------|----------------|--------------|-------------------------------|
| A          | lign Quiz to Standard                                                                                  |                         |                |              | Enable Sharin<br>SOC-54317530 |
|            | Quants nassos té "l'home dels nass                                                                     | sos"?                   |                |              | ×                             |
|            | 1                                                                                                    | ×                       |                |              | - A -                         |
|            | + Add Answer                                                                                           |                         |                |              |                               |
|            | An explanation, if you like.                                                                           |                         | + 🖾            |              |                               |
|            |                                                                                                    |                         | Add a Question |              |                               |
|            |                                                                                                    | Multiple Choice         | True / False   | Short Answer |                               |
|            |                                                                                                    |                         |                |              |                               |
|            |                                                                                                    |                         |                |              |                               |
|            | Quants nassos té "l'home dels nasso                                                                    | ıs"?                    |                |              |                               |
|            | Quants nassos té "l'home dels nasso<br>1                                                               | is"?<br>esport olímpic! |                |              |                               |
|            | Quants nassos té "l'home dels nasso<br>1<br>"Trencar l'olla" està considerat un e<br>True <b>False</b> | ss"?<br>esport olímpic! |                |              |                               |

Un cop tinguem acabat el nostre Quizz, el guardem i ens en anem al panell principal i escollim una modalitat de joc per al nostre Quizz:

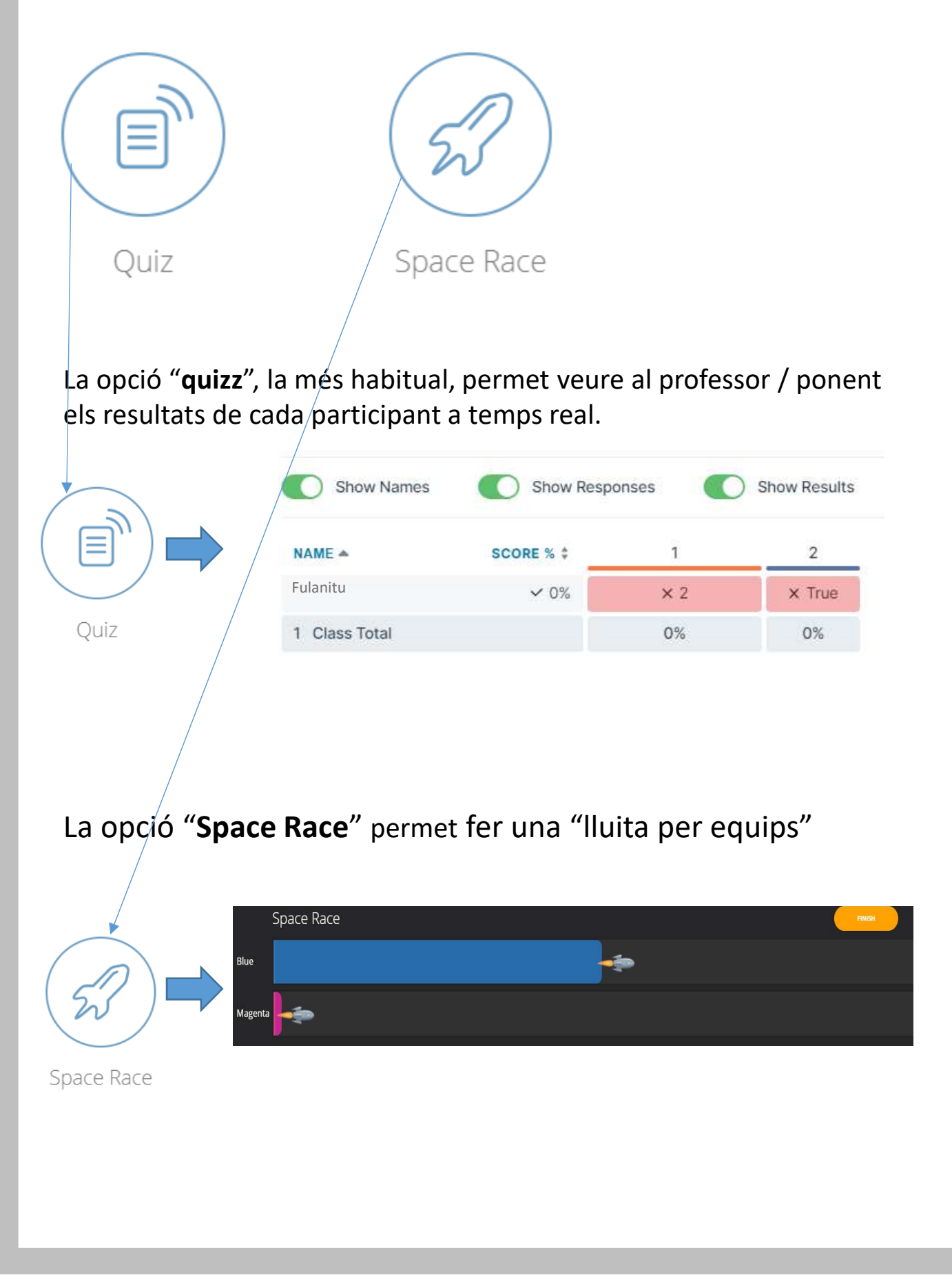

Un cop llançada l'activitat les persones que hi vulguin participar hauran d'accedir a la pàgina de socrative:

# https://www.socrative.com/

I accedir a l'apartat "Studen Login":

| 12   | Higher Ed | Corporate | Plans     | Apps    | Blog | Support |
|------|-----------|-----------|-----------|---------|------|---------|
|      |           |           |           |         |      | ×       |
|      |           |           |           |         |      |         |
|      |           | Stu       | ident Lo  | gin     |      |         |
| τ    |           | Tes       | cherlo    | ain     |      |         |
| fect | ive       |           |           |         |      |         |
| sses | sr        | Don't h   | ave an ac | ccount? |      |         |
|      |           | Sig       | n up no   | w!∍     |      |         |
|      |           |           |           |         |      | 1       |
|      |           |           |           |         |      |         |

| l ens d        | emanarà el nom de la "sala"                                                       |                                                                                                    |
|----------------|-----------------------------------------------------------------------------------|----------------------------------------------------------------------------------------------------|
|                | Student Login                                                                     |                                                                                                    |
|                | Room Name                                                                         |                                                                                                    |
|                | JOIN                                                                              |                                                                                                    |
| El nú<br>capça | imero de la sala és el número que es genera auto<br>alera de la pàgina principal: | omàticament a la                                                                                                    |
|                | MENGANITU 4299                                                                    | Menganitu 🗸<br>دی چ                                                                                                 |
|                | Quiz Space Race Exit Ticket                                                       |                                                                                                    |
|                | QUICK QUESTION                                                                    |                                                                                                    |
| Socrative      | Multiple choice in de / Paíse Short Answer                                        | Rachel from Socrative<br>i jordi, We're excited to let you know we've<br>adated the results section in Socrative by |

Haureu de compartir aquest número amb tothom que vulgueu que pugui tenir accés al vostre Quizz.

La gent hi podrà accedir des de l'ordinador o des dels seus mòbils.

#### I finalment amb la opció "Exit Ticket" finalitzarem l'activitat.

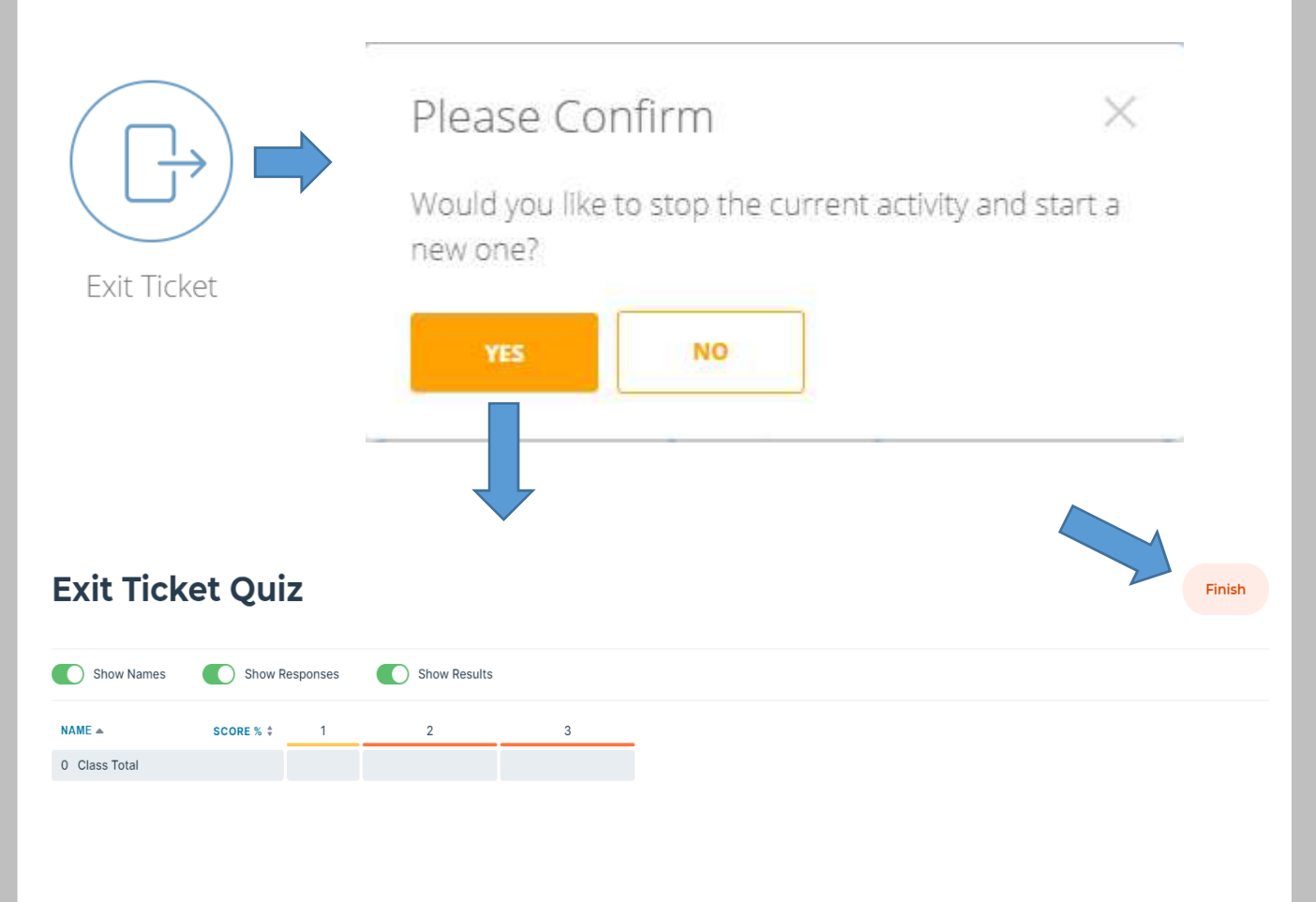

Des del Programa de Noves Tecnologies us engresquem a que proveu aquesta eina i ens compartiu, per correu, com us ha anat, si li heu trobat alguna utilitat que nosaltres no coneixem, etc.

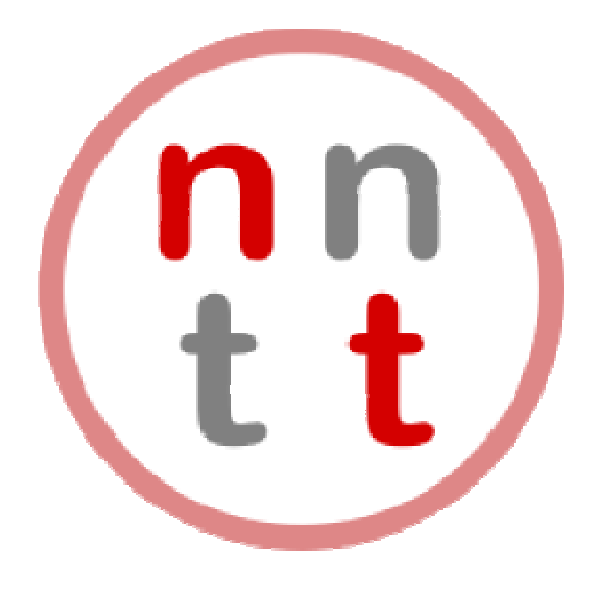

# nntt@auriagrup.cat

Si algú de vosaltres necessita més informació o suport a l'hora d'utilitzar **Socrative** no dubteu en contactar amb l'Aran, el Xavi o el Jordi a través dels nostres correus individuals o des de l'adreça de nntt.

No deixeu de visitar el blog de NNTT per estar al cas de les novetats: <u>https://nntt.auria.org/</u>